# ZED-BULL Installation Explain

If not installed microsoft .net framework 3.5 Of Must first install the

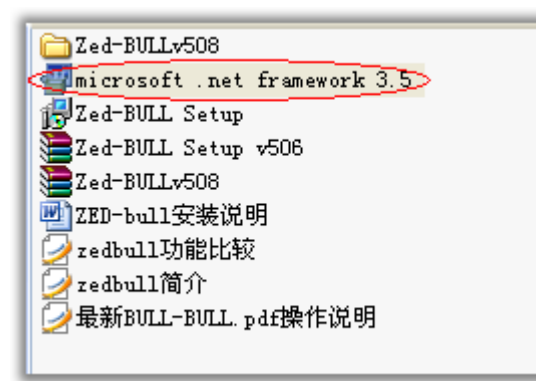

### Double-click microsoft .net framework 3.5 Installation

| 😼 Microsoft .NET F                   | ranework 3.5 SF             | 91 安装程序          |          |
|--------------------------------------|-----------------------------|------------------|----------|
| 欢迎使用安装程序                             |                             | .net Fra         | mework   |
| 请确保仔细阅读并理解许<br>安装该软件。                | 可条款中说明的所有权                  | 利和限制。必须接受许       | F可条款才能   |
| MICROSOFT \$                         | 次<br>件<br>补充<br>程序<br>i     | 年可条款             | <u>^</u> |
| MICROSOFT .                          | NET FRAMEV                  | VORK 3.5 SF      | 1 FOR 🧧  |
| 按 Page Down 键可查看更                    | 多文本内容。                      |                  | 打印度      |
| ① 我已经阅读并接受许可                         | 协议中的条款(A)>                  |                  |          |
| ○我不接受许可协议中的                          | 条款(11)                      |                  |          |
|                                      |                             |                  |          |
| □ 将我的安装体验信息发<br>关于 <u>数据收集策略</u> 的详细 | 送给 Microsoft Corporat<br>官息 | ion( <u>S</u> ). |          |
| 下载文件大小:                              | 20 MB                       |                  |          |
| 估计下载时间:                              | 51分钟(56 kbp                 | os)              |          |
|                                      | 5 分钟(512 kbp                | os)              |          |
|                                      |                             | 安装①              | > 取消     |

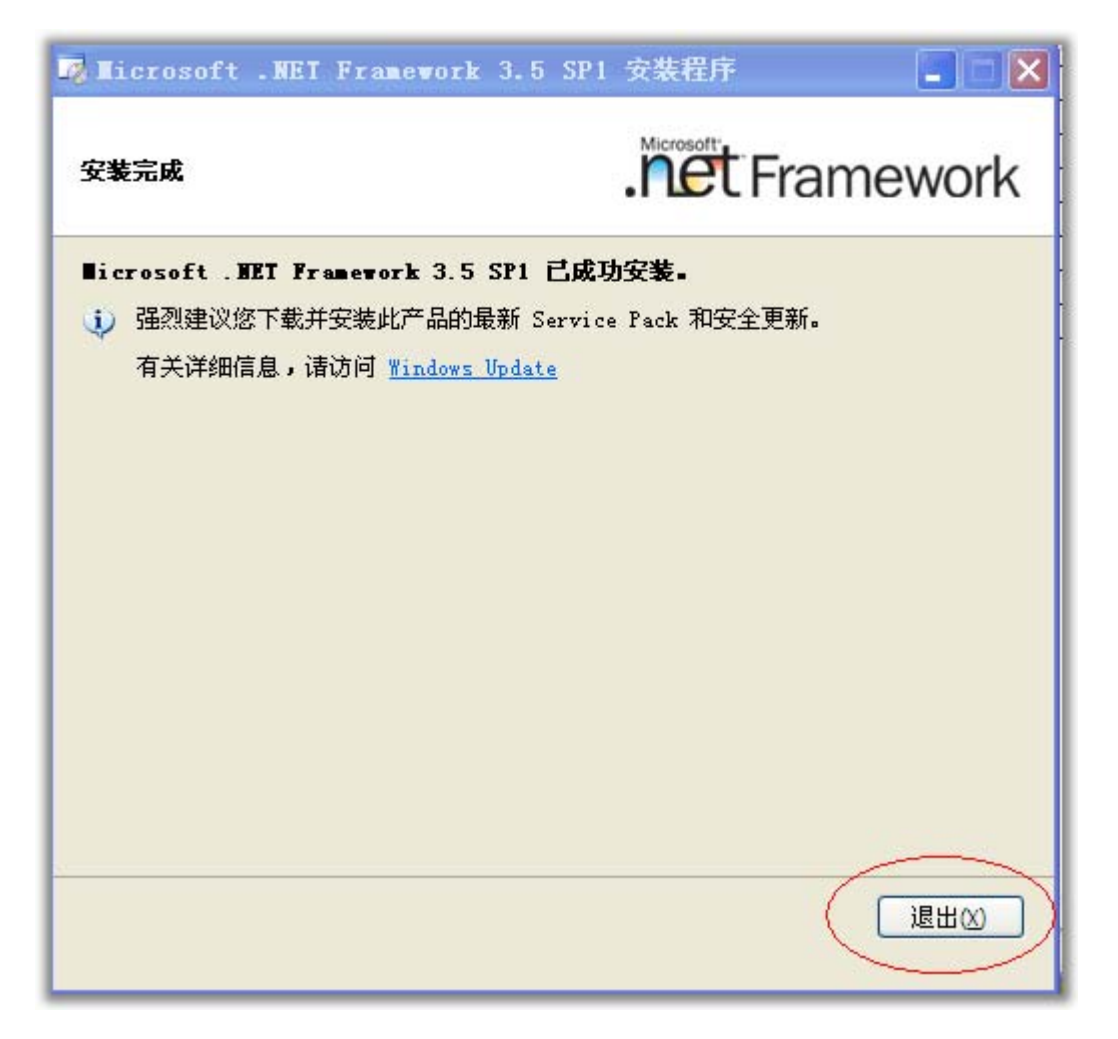

microsoft .net framework 3.5 Installation is complete

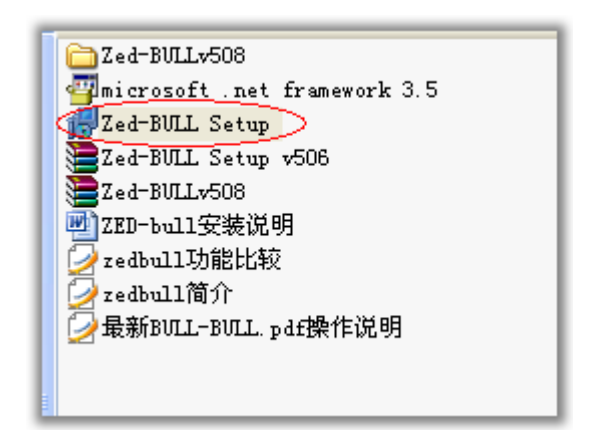

Now start the installation Zed-BULL Setup

Double-click Zed-BULL Setup

| 🛃 Zed-BULL                                                                                                    |
|----------------------------------------------------------------------------------------------------|
| Welcome to the Zed-BULL Setup Wizard                                                                                                    |
| The installer will guide you through the steps required to install Zed-BULL on your computer.<br>WARNING: This computer program is protected by copyright law and international treaties.                 |
| Unauthorized duplication or distribution of this program, or any portion of it, may result in severe civil<br>or criminal penalties, and will be prosecuted to the maximum extent possible under the law. |
| Cancel < <u>B</u> ack <u>N</u> ext >                                                                                                    |

| 🛃 Zed-BULL                                                                                                    |                    |
|----------------------------------------------------------------------------------------------------|--------------------|
| Select Installation Folder                                                                                                    |                    |
| The installer will install Zed-BULL to the following folder.<br>To install in this folder, click "Next". To install to a different folder, enter it below<br>Folder: | or click "Browse". |
| C:\Program Files\IstanbulAnahtar\Zed-BVLL\                                                                                                    | B <u>r</u> owse    |
|                                                                                                    | Disk Cost          |
| Install Zed-BULL for yourself, or for anyone who uses this computer:<br><ul> <li>Everyone</li> <li>Just me</li> </ul>                                                |                    |
| Cancel < <u>B</u> ack                                                                                                    |                    |

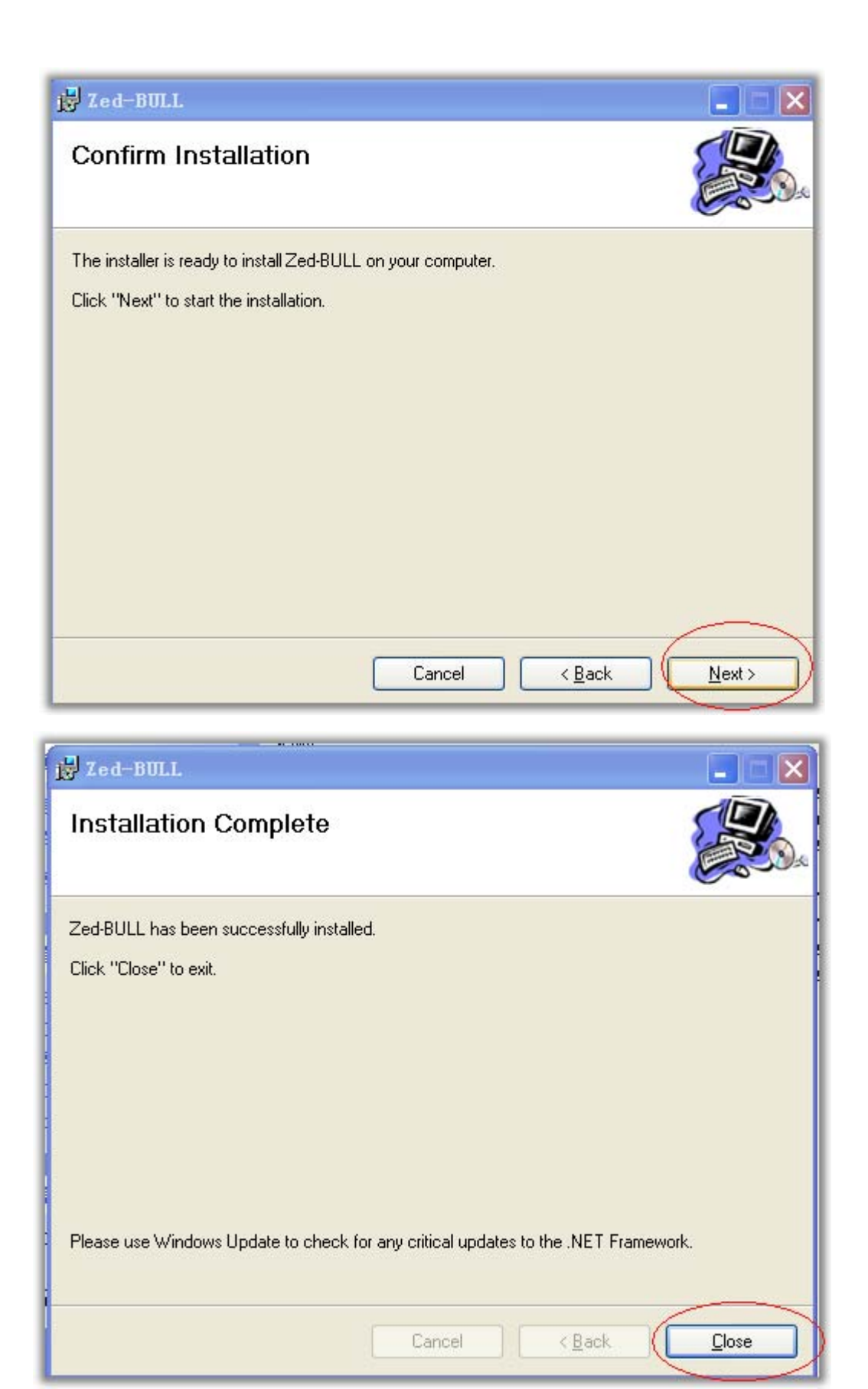

## Zed-BULL SetupInstallation is complete

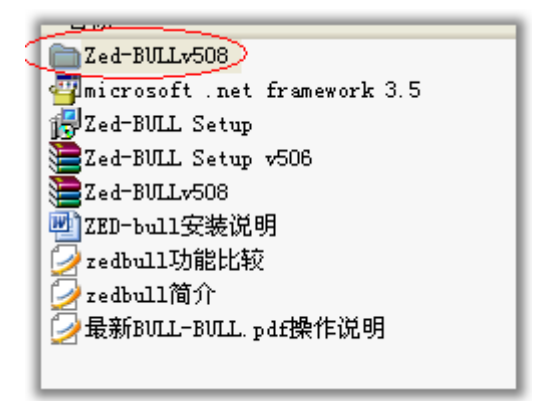

#### To Zed-BULL V508 Folder copy all the files to the installation directory

#### As follows

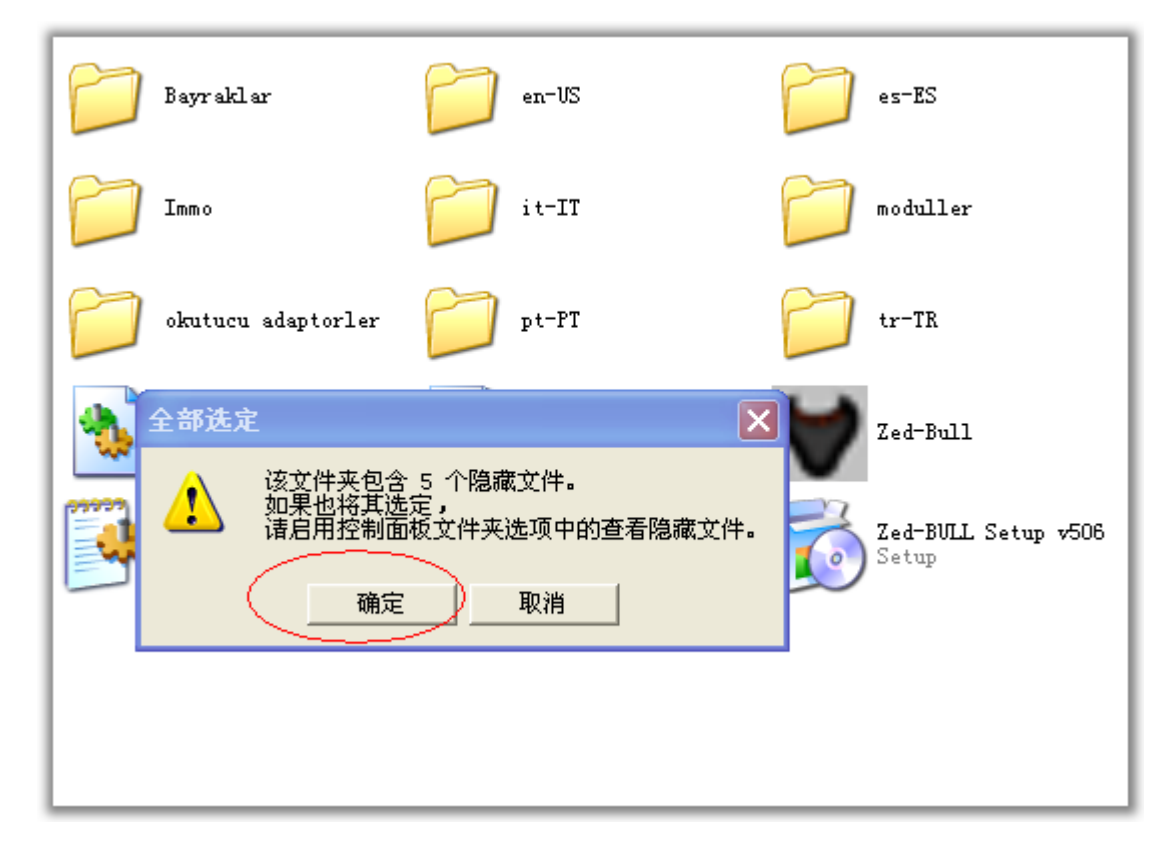

#### Pressctrl+A Here are five hidden files

#### Point confirmed

#### Then press ctrl+C Replication

| 🔁 Zed-BULL                                                                                            |                     |          |                                                |            |
|----------------------------------------------------------------------------------------------------|---------------------|----------|------------------------------------------------|------------|
| 文件(亚) 编辑(亚) 查看(Y) 收藏                                                                                  | (A) 工具(E) 帮助(H)     |          |                                                |            |
| 🔇 后退 🔹 🚫 🛛 🏂 🔎 掛                                                                                      | 繁 😥 文件夹 🎹 •         |          |                                                |            |
| 地址 🔍 🧰 C:\Program Files\Istan                                                                         | bulAnahtar\Zed-BVLL |          |                                                | 🗙 🄁 转到     |
| 文件和文件夹任务 📀                                                                                            | Bayraklar           | en-US    | es-ES                                          |            |
| <ul> <li>☑建一个新文件夹</li> <li>● 将这个文件夹发布到<br/>Web</li> <li>○ 共享此文件夹</li> </ul>                           | Inm o               | it-II    | moduller                                       |            |
| 其它位置                                                                                                  | okutucu adaptorler  | tr-TR    | dotnetskin. d<br>1. 22. 1. 15734<br>DotNetSkin | <u>ц</u> т |
| <ul> <li>☐ IstanbulAnahtar</li> <li>過 我的文档</li> <li>☐ 共享文档</li> <li>3 我的电脑</li> <li>④ 网上邻居</li> </ul> | seedkey. dll        | Zed-Bull | <b>ted-bull</b> iko<br>追水 <sup>16</sup><br>弦标  | vn_36x36   |
| <b>详细信息</b>                                                                                           |                     |          |                                                |            |
| 12 个对象(加 4 个隐藏对象)                                                                                     |                     |          | 2.00 MB 🔡 我的电脑                                 | ù .,;      |

## Open the installation directory

| 🔁 Zed-BULL 📃 🗖 🔀                                                                                                    |
|----------------------------------------------------------------------------------------------------|
| 文件 (2) 编辑 (2) 查看 (2) 收藏 (4) 工具 (2) 帮助 (3) 🦧                                                                                                    |
| ○ 后退 • ○ • か シ 捜索 ▷ 文件夹                                                                                                    |
| 地址 🖸 📴 C:\Program Files\IstanbulAnahtar\Zed-BULL 🔹 🏹 转到                                                                                                    |
| 文件和文件夹任务 ② Bayraklar   □ en-US   □ es-ES                                                                                                    |
| Web UII X CHIX CHIX CHIX CHIX CHIX CHIX CHIX                                                                                                    |
| 其它位置       ②         ListanbulAnahtar          扱的文档          大享文档          我的电脑          現自公中来中的文件名与正移动或复制的文件来中的文件名。       11 ikon_36x36         東京文档          我的电脑          風上邻居 |
| <b>详细信息</b>                                                                                                    |
| 12 个对象 (Jn 4 个隐藏对象) 2.00 MB 🚽 我的电脑                                                                                                    |

Paste byctrl+V

Point before all OK

| 1文档 <b>Word 2003</b>                                                                            | sshot-4 sshot-13<br>sshot-5 Zed-BUIL<br>v506                                       |                                                                                                    |                                                                                                    |                       |                               |
|-------------------------------------------------------------------------------------------------|------------------------------------------------------------------------------------|----------------------------------------------------------------------------------------------------|----------------------------------------------------------------------------------------------------|-----------------------|-------------------------------|
| ,                                                                                               | $\sim$                                                                             | ***** Zed-BULL                                                                                                    | v508****                                                                                                    |                       | 0 0                           |
| KEY-FOB                                                                                         | DATABASE DIS<br>EXTENDED FUNCTIONS                                                 | STRIBUTOR<br>TRANSPONDER PRO                                                                                                    | SETTINGS UPDATE                                                                                                    | SUPPO<br>TRANSPON     | RT / CONTACT<br>DER CATALOGUE |
|                                                                                                 | : English                                                                          | COM1                                                                                                    | : 🖉 🖉 🗸                                                                                                    | onnect Refres<br>Port | h                             |
| 00 00 00 00 00                                                                                  | 00 00 00                                                                           |                                                                                                    | <ul> <li>Philips PCF7930/31</li> <li>Philips PCF7935</li> <li>Electronic Head / TPX</li> <li>TPX1</li> <li>Z4C</li> </ul>                                                                                                    | 12                    | V 5.08                        |
| ADD TO LIST                                                                                     | r) (                                                                               | READ                                                                                                    | O T5 WRITE                                                                                                    |                       |                               |
| ADD TO LIST                                                                                     | Car Model                                                                          | READ                                                                                                    | O T5 WRITE                                                                                                    |                       |                               |
| ADD TO LIST<br>Car<br>ACURA                                                                     | Car Model<br>3.5RL                                                                 | READ<br>Year<br>1997                                                                                                    | O T5 WRITE<br>Transponder Type<br>13                                                                                                    |                       |                               |
| ADD TO LIST<br>Car<br>ACURA<br>ACURA                                                            | Car Model<br>3.5RL<br>CLATL                                                        | READ<br>Year<br>1997<br>1999                                                                                                    | Transponder Type                                                                                                    |                       |                               |
| ADD TO LIST<br>Cer<br>ACURA<br>ACURA<br>ACURA                                                   | Car Model<br>3.5RL<br>CLATL<br>MD-X                                                | READ<br>Year<br>1997<br>1999<br>2001                                                                                                    | Transponder Type                                                                                                    |                       |                               |
| ADD TO LIST<br>Car<br>ACURA<br>ACURA<br>ACURA<br>ACURA                                          | Car Model<br>3.5RL<br>CLATL<br>MD-X<br>INTEGRA                                     | Year           1997           1999           2001           2000-2001                                                                                                    | Transponder Type       13       13       13       13       13                                                                                                    |                       |                               |
| ADD TO LIST<br>Car<br>ACURA<br>ACURA<br>ACURA<br>ACURA<br>ACURA                                 | r Car Model<br>3. SRL<br>CLATL<br>MD-X<br>INTEGRA<br>NSX                           | READ           1997           1999           2001           2000-2001           2001                                                                                                    | 0 T5 WRITE                                                                                                    |                       |                               |
| ADD TO LIST<br>Car<br>ACURA<br>ACURA<br>ACURA<br>ACURA<br>ACURA<br>ACURA                        | r<br>Car Model<br>3.5KL<br>CLATL<br>MD-X<br>INTEGRA<br>NSX<br>RSX                  | Year           1997           1999           2001           2000-2001           2001           2001           2001                                                                            | T5         WRITE           13         13           13         13           13         13           13         13           13         13           13         13           13         13           13         13           13         13 |                       |                               |
| ADD TO LLS;<br>Cer<br>ACURA<br>ACURA<br>ACURA<br>ACURA<br>ACURA<br>ACURA<br>ACURA<br>ALFA-ROMEO | r<br>Car Model<br>3. SRL<br>CLATL<br>MD-X<br>INTEGRA<br>NSX<br>RSX<br>RSX<br>BRERA | READ           1997           1999           2001           2000-2001           2001           2001           2001           2001           2001           2001           2001           2001 | T5         WRITE           13         13           13         13           13         13           13         13           13         46                                                                                                 |                       |                               |

RunZed-BULL v506

OK